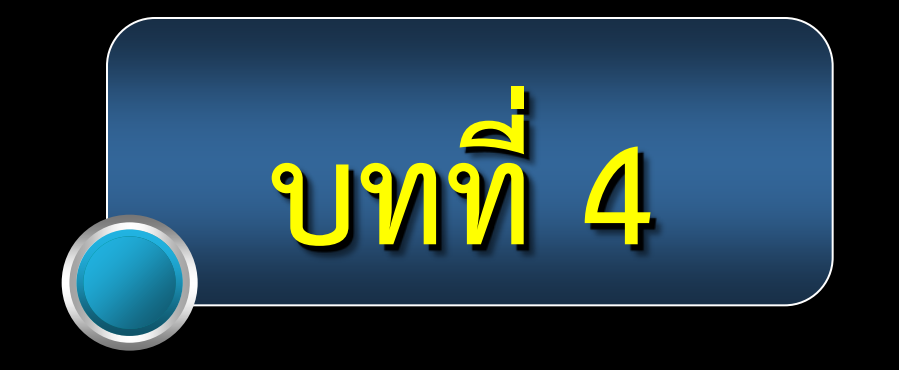

# จดหมายอิเล็กทรอนิกส์ Electronic mail : e-Mail

# ุ จดหมายอิเล็กทรอนิกส์ e-Mail

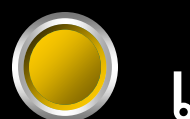

เป็นบริการในเครือข่าย

World Wide Web : WWW ที่สามารถสื่อสารกันได้ในลักษณะของจดหมาย แต่ e-Mail นั้นส่งได้ทั้ง ข้อความ กราฟิก ภาพนิ่ง ภาพเคลื่อนไหว และเสียง

# จดหมายอิเล็กทรอนิกส์ e-Mail

# บริการนี้ไม่ต้องเสียค่าใช้จ่ายใดๆ เพียงแต่ต้องสมัครเป็นสมาชิกของ องค์กรที่ให้บริการ

hotmail.com yahoo.com google.com

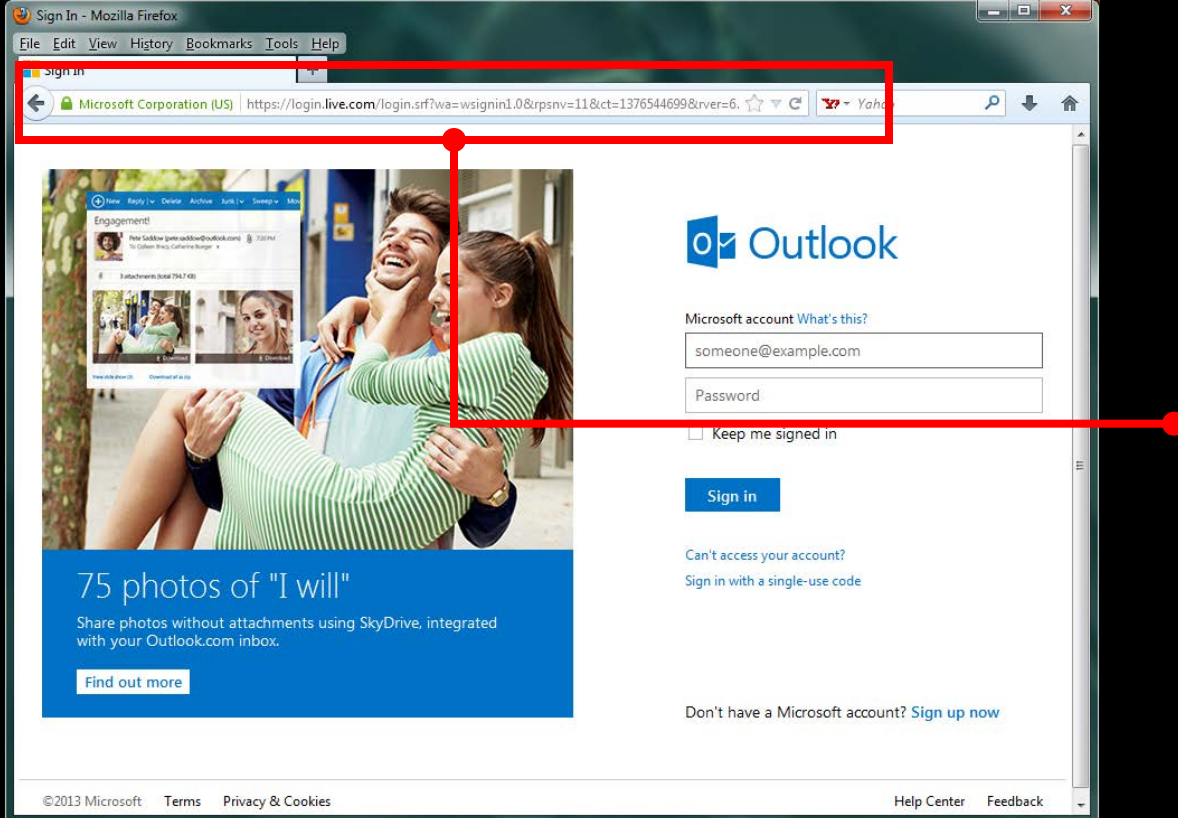

พิมพ์ www.hotmail.com ในบริเวณดังภาพ จะปรากฏ หน้าจอ Sign in ขึ้นมาให้

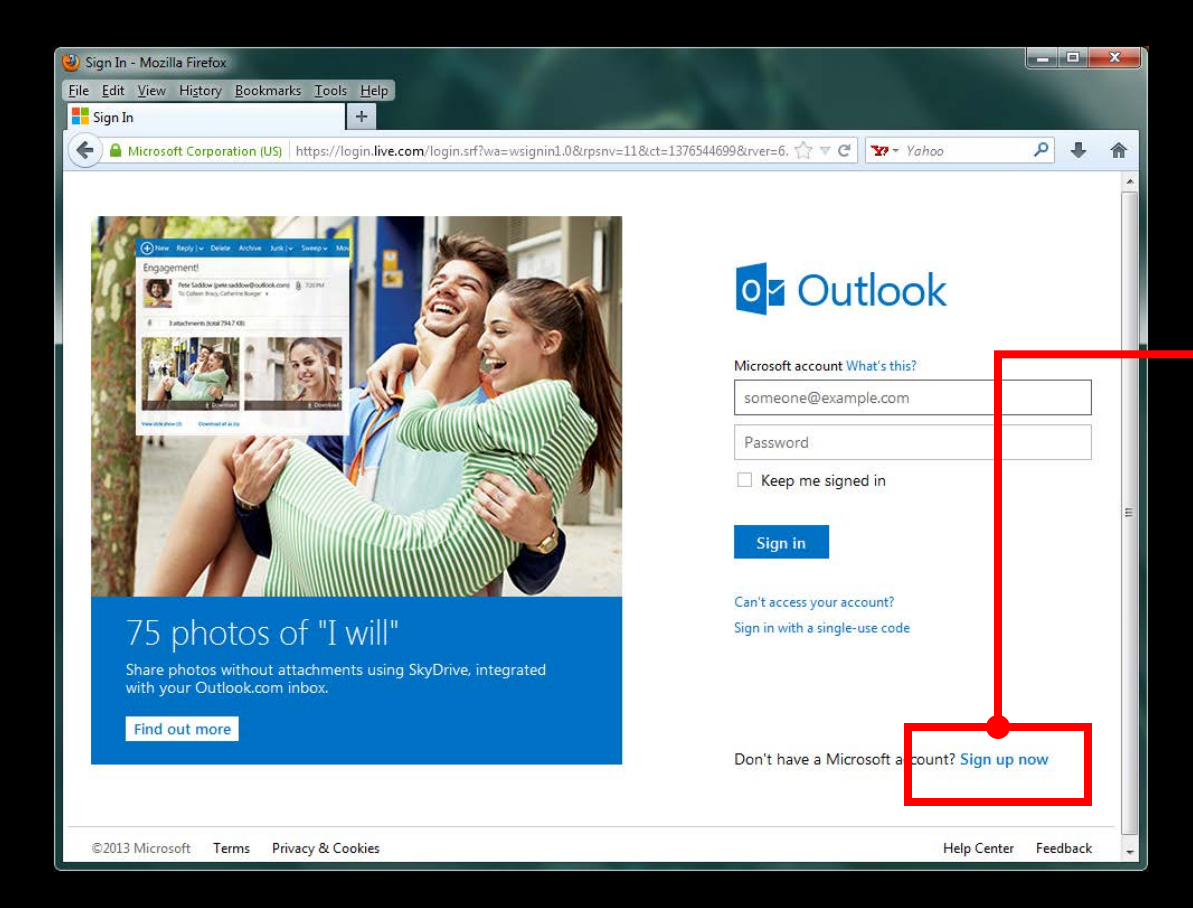

Click เลือกที่ Sign up now เพื่อทำการสมัคร ใช้งาน

| Sign up - Microsoft account - Mozilla Firefox                                                                                                    |         |        | ×    |
|----------------------------------------------------------------------------------------------------|---------|--------|------|
| Edit View Higtory Bookmarks Iools Help                                                                                                    |         |        |      |
| Sign up - Microsoft account +                                                                                                    |         |        |      |
| 🕒 🖴 Microsoft Corporation (US)   https://signup.live.com/signup.aspx?wa=wsignin1.0&crpsnv=11&ct=1376544699&cv 🏠 🔻 😋 🔯 👻 Vahoo                                                     | P       | +      | ⋒    |
| Microsoft account                                                                                                    |         | Sigr   | ı in |
| Already have a Microsoft account? If you use <b>Hotmail, SkyDrive, Xbox LIVE</b> and want to claim a new, Outlook.com email address, s<br>rename your account or create an alias. | ign in, | and th | en   |
| Who are you?                                                                                                    |         |        |      |
| Name                                                                                                    |         |        | E    |
| First Last                                                                                                    |         |        |      |
|                                                                                                    |         |        |      |
| Birth date                                                                                                    |         |        |      |
| Month 🔽 Day 💌 Year 💌                                                                                                    |         |        |      |
| Gender                                                                                                    |         |        |      |
| Select one                                                                                                    |         |        |      |
|                                                                                                    |         |        |      |
| How would you like to sian in?                                                                                                    |         |        |      |
|                                                                                                    |         |        |      |
| Microsoft account name                                                                                                    |         |        |      |
| @ outlook.com 💌                                                                                                    |         |        |      |
| Create a password                                                                                                    |         |        |      |
|                                                                                                    |         |        |      |
| 8-character minimum: case sensitive                                                                                                    |         |        |      |
| Reenter password                                                                                                    |         |        |      |
|                                                                                                    |         |        |      |
|                                                                                                    |         |        | -    |
| xs://login.live.com/login.srf?wa=wsignin1.0&rpsnv=11&ct=1376545228&rver=uiflavor=web&mkt=EN-US&lc=1033&lic=1≠=1&lc=1033&id=68692&wlu                                              | =1&mk   | t=EN-U | S 🕨  |

จากนั้นจะปรากฏ หน้าจอ การลงทะเบียน Register ดังภาพ

#### Microsoft account

Already have a Microsoft account? If you use Hotmail, SkyDrive, Xbox LIVE and want to claim a new email address, sign in, and then rename your account or create an

Sign in

| Who are you? | ] กำหนดรายละเอียดในส่วนของ Who are you ? |
|--------------|------------------------------------------|
| Name         |                                          |
| First        | Last                                     |
| Birth date   |                                          |
| Month        | ▼ Day ▼ Year ▼                           |
| Gender       |                                          |
| Select one   |                                          |

#### Microsoft account

Already have a Microsoft account? If you use Hotmail, SkyDrive, Xbox LIVE and want to claim a new email address, sign in, and then rename your account or create an alias.

Sign in

| Who are you? | <u>กำหนดร</u> | <u>ายละ</u> เอี | ยดในส่วน | ของ Who | o are you | ? |
|--------------|---------------|-----------------|----------|---------|-----------|---|
| Name         |               |                 |          |         | -         |   |
| First        | Last          |                 |          |         |           |   |
| Birth date   |               |                 |          |         |           |   |
| Month        | ▼ Day ▼ Year  | •               |          |         |           |   |
| Gender       |               |                 |          |         |           |   |
| Select one   | •             |                 |          |         |           |   |

#### ส่วนของ Name First : ชื่อจริง Last : นามสกุล

#### Microsoft account

| Already have a Micr<br>alias.<br>Who are you?<br>Name<br>First | isoft account? If you use Hotmail, SkyDrive, Xbox LIVE and want to claim a new email address, sign in, and then rename your account or create an<br>กำหนดรายละเอียดในส่วนของ Who are you ?<br>Last |
|----------------------------------------------------------------|----------------------------------------------------------------------------------------------------|
| Birth date<br>Month<br>Gender<br>Select one                    | Day     Year                                                                                                    |

Sign ir

#### ส่วนของ Birth date Month : เดือน Day : วันที่ Year : ปีเกิด

#### Microsoft account

| Already have a Micro<br>alias. | osoft account? If you use <b>Hotmail</b> , <b>SkyDrive</b> , <b>Xbox LIVE</b> and want to claim a new email address, sign in, and then rename your account or create an |
|--------------------------------|----------------------------------------------------------------------------------------------------|
| Who are you?                   | กาหนดรายละเอยดโนสวนของ Who are you ?                                                                                                    |
| Name                           |                                                                                                    |
| First                          | Last                                                                                                    |
| Birth date                     |                                                                                                    |
| Month                          | ▼ Day ▼ Year ▼                                                                                                    |
| Gender<br>Select one           |                                                                                                    |

Sign in

#### ส่วนของ Gender

การระบุเพศ

#### Microsoft account

|                      | liit s                                                                                                    | ign in |
|----------------------|----------------------------------------------------------------------------------------------------|--------|
| Already have a Micro | osoft account? If you use Hotmail, SkyDrive, Xbox LIVE and want to claim a new email address, sign in, and then rename your account or create | an     |
| alias.               | ୦ <u>ସ</u> ା  ୍ୟୁ                                                                                                    |        |
| Who are you?         | กาหนดรายละเอยดโนสวนของ Who are you                                                                                                    | ?      |
| Name                 |                                                                                                    |        |
| First                | Last                                                                                                    |        |
| Birth date           |                                                                                                    |        |
| Month                | ▼ Day ▼ Year ▼                                                                                                    |        |
| Gender               |                                                                                                    |        |
| Select one           |                                                                                                    |        |

Click ที่ drop down list box ดังภาพ จะปรากฏรายการให้เลือก

| Gender        |   |  |  |  |  |
|---------------|---|--|--|--|--|
| Select one    | - |  |  |  |  |
| Select one    |   |  |  |  |  |
| Male          |   |  |  |  |  |
| Female        |   |  |  |  |  |
| Not specified |   |  |  |  |  |

#### Microsoft account

| Already have a Micro | osoft account? If you use <b>Hotmail, SkyDriv</b> | ve, Xbox LIVE and want to claim a new email address, | sign in, and then rename your account or create an |
|----------------------|---------------------------------------------------|------------------------------------------------------|----------------------------------------------------|
| Who are you?         | กำหนดรายล                                         | าะเอียดในส่วนของ                                     | Who are you ?                                      |
| Name                 |                                                   |                                                      |                                                    |
| First                | Last                                              |                                                      |                                                    |
| Birth date           |                                                   |                                                      |                                                    |
| Month                | ▼ Day ▼ Year ▼                                    |                                                      |                                                    |
| Gender               |                                                   |                                                      |                                                    |
| Select one           | •                                                 |                                                      |                                                    |

### Select one : เลือก 1 รายการ Male : เพศชาย Female : เพศหญิง ---Not specified : ไม่ระบุ

| Gender        |   |
|---------------|---|
| Select one    | - |
| Select one    |   |
| Male          |   |
| Female        |   |
| Not specified |   |

Sign in

#### Microsoft account

#### <sup>How would you like to sign in?</sup> กำหนดรายละเอียด How would you like to sign in?

Microsoft account name

| 1 |             |   |
|---|-------------|---|
| @ | outlook.com | • |

Create a password

This email address is also your Microsoft account. You can use it to sign in to Microsoft sites and services.

8-character minimum; case sensitive

Reenter password

|  | - |  |  |  |  |
|--|---|--|--|--|--|
|  |   |  |  |  |  |
|  |   |  |  |  |  |
|  |   |  |  |  |  |
|  |   |  |  |  |  |
|  |   |  |  |  |  |

#### Microsoft account

| How would you like to sign in? กำหมดรายละเอื่  | 10 How would you like to sign in?                                    |
|------------------------------------------------|----------------------------------------------------------------------|
| Microsoft account name       @     outlook.com | This email address is also your<br>Microsoft account. You can use it |
| Create a password                              | to sign in to Microsoft sites and services.                          |
| 8-character minimum; case sensitive            |                                                                      |
| Reenter password                               |                                                                      |

#### กำหนดชื่อของ e-Mail ที่ต้องการใน Microsoft account name

#### Microsoft account

| How would you like to sign in?      | ก้า | าหนดราย     | เละเอีย | ยด How would vo                   | u like to sign in? |
|-------------------------------------|-----|-------------|---------|-----------------------------------|--------------------|
| Microsoft account name              | ΪĊ  |             |         |                                   |                    |
|                                     | @   | outlook.com | •       | This email address is also your   |                    |
| Create a password                   |     |             |         | to sign in to Microsoft sites and |                    |
|                                     |     |             |         | services.                         |                    |
| 8-character minimum; case sensitive |     |             |         |                                   |                    |
| Reenter password                    |     |             |         |                                   |                    |

#### ระบุผู้ให้บริการ ในบริเวณดังภาพ

#### Microsoft account

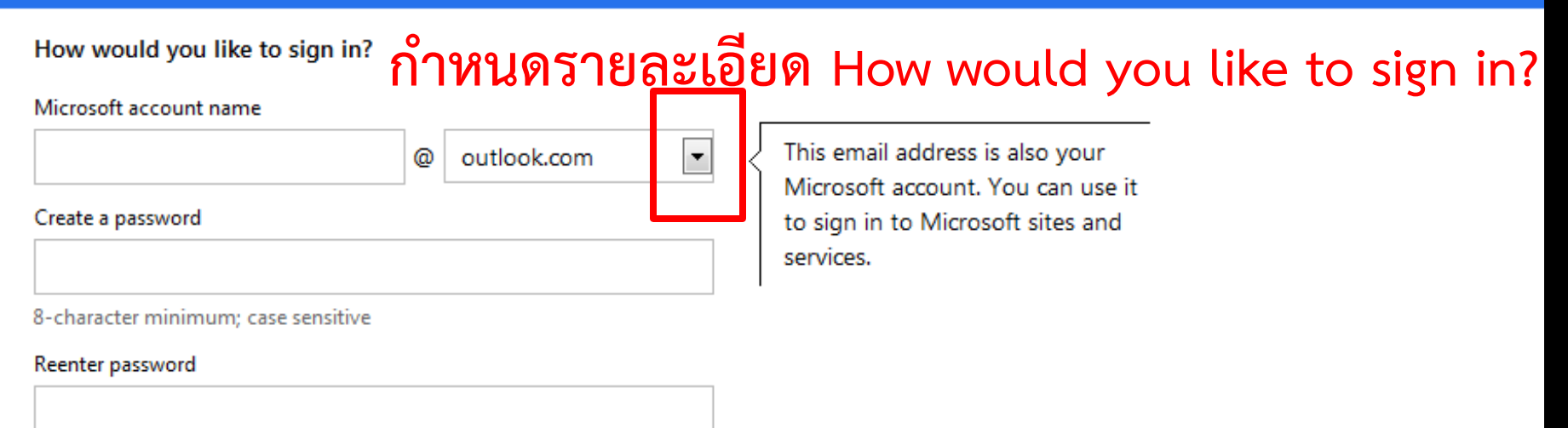

#### ระบุผู้ให้บริการ ในบริเวณดังภาพ แต่ถ้า click ที่ drop down list box จะมีรายการอื่น ๆ ให้เลือก

#### Microsoft account

| How would you like to sign in?      | กำหนดรายละเอี                                  | ียด How would you like to sign in?                                                                                     |
|-------------------------------------|------------------------------------------------|----------------------------------------------------------------------------------------------------|
| Microsoft account name              |                                                |                                                                                                    |
| Create a password                   | ♥ outlook.com outlook.com hotmail.com live.com | This email address is also your<br>Microsoft account. You can use it<br>to sign in to Microsoft sites and<br>services. |
| 8-character minimum; case sensitive |                                                |                                                                                                    |
| Reenter password                    |                                                |                                                                                                    |
|                                     |                                                |                                                                                                    |

#### ระบุผู้ให้บริการ ในบริเวณดังภาพ แต่ถ้า click ที่ drop down list box จะมีรายการอื่น ๆ ให้เลือก มี 3 รายการให้เลือก คือ outlook hotmail และ live

#### Microsoft account

### How would you like to sign in? กำหนดรายละเอียด How would you like to sign in?

|                                     | @ | outlook.com | • < | This email address is also your                                                     |
|-------------------------------------|---|-------------|-----|-------------------------------------------------------------------------------------|
| Create a password                   |   |             |     | Microsoft account. You can use it<br>to sign in to Microsoft sites and<br>services. |
| 8-character minimum; case sensitive |   |             |     |                                                                                     |
| Reenter password                    |   |             |     |                                                                                     |
|                                     |   |             |     |                                                                                     |

#### กำหนดรหัสผ่าน : Create a password รหัสผ่านต้องมีอย่างน้อย 8 ตัวอักษร

#### Microsoft account

| How would you like to sign in? กำหนดรายละเอี | ยด How would vou like to sign in?                                    |
|----------------------------------------------|----------------------------------------------------------------------|
| Microsoft account name                       |                                                                      |
| @ outlook.com 💌                              | This email address is also your<br>Microsoft account. You can use it |
| Create a password                            | to sign in to Microsoft sites and services.                          |
| 8-character minimum; case sensitive          |                                                                      |
| Reenter password                             |                                                                      |

#### กำหนดรหัสผ่าน : Create a password

```
รหัสผ่านต้องมีอย่างน้อย 8 ตัวอักษร
ยืนยันรหัสผ่าน : Reenter password
```

#### Microsoft account

| If you lose your password, now can we help you reset it? |   |
|----------------------------------------------------------|---|
| Phone number                                             |   |
| United States (+1)                                       | • |
| (XXX) XXX-XXXX                                           |   |
| Alternate email address                                  |   |
| Or choose a security question                            |   |

a construction of the second second sec

กำหนดรายละเอียด If you lose your password, how can we help you reset it ?

#### หมายเลขโทรศัพท์ : Phone number

•

#### Microsoft account

If you lose your password, how can we help you reset it?

United States (+1)

Phone number

(XXX) XXX-XXXX

Alternate email address

Or choose a security question

กำหนดรายละเอียด If you lose your password, how can we help you reset it ?

หมายเลขโทรศัพท์ : Phone number เลือกประเทศโดย click ที่บริเวณสัญลักษณ์ดังภาพ

#### Microsoft account

If you lose your password, how can we help you reset it?

Phone number

United States (+1)

(XXX) XXX-XXXX

Alternate email address

Or choose a security question

กำหนดรายละเอียด If you lose your password, how can we help you reset it ?

หมายเลขโทรศัพท์ : Phone number เลือกประเทศโดย click ที่บริเวณสัญลักษณ์ดังภาพ พิมพ์เบอร์โทรศัพท์ที่เหลือ

#### Microsoft account

| If you lose your password, how can we help you re | eset it? |
|---------------------------------------------------|----------|
| Phone number                                      |          |
| United States (+1)                                | •        |
| (XXX) XXX-XXXX                                    |          |
| Alternate email address                           |          |
|                                                   |          |
| Or choose a security question                     |          |

กำหนดรายละเอียด If you lose your password, how can we help you reset it ?

การอ้างอิง e-Mail ที่มีอยู่ : Alternate email address พิมพ์ e-Mail ที่มีอยู่เดิม หรือ ถ้าไม่มีให้เลือกที่

#### Microsoft account

| If you lose your password, how can we help you reset it? Phone number | กำหนดรายละเอียด                |
|-----------------------------------------------------------------------|--------------------------------|
| United States (+1)                                                    | If you lose your password, how |
| (XXX) XXX-XXXX                                                        |                                |
| Alternate email address                                               | can we help you reset it ?     |
|                                                                       |                                |
| Or choose a security question                                         |                                |

การอ้างอิง e-Mail ที่มีอยู่ : Alternate email address พิมพ์ e-Mail ที่มีอยู่เดิม หรือ ถ้าไม่มีให้เลือกที่ Or choose security question : เลือกคำถามรักษาความปลอดภัย

Ŧ

#### Microsoft account

If you lose your password, how can we help you reset it?

Phone number

United States (+1)

(XXX) XXX-XXXX

Alternate email address

กำหนดรายละเอียด If you lose your password, how can we help you reset it ?

Or choose a security question

จะมีรายการดังภาพปรากฏขึ้น เลือกคำถามที่ : Select one พิพม์คำตอบที่ : Answer

| Security question                       |   |
|-----------------------------------------|---|
| Select one                              | - |
| Answer                                  |   |
|                                         |   |
| 5-character minimum; not case sensitive |   |

Ŧ

#### Microsoft account

If you lose your password, how can we help you reset it?

Phone number

United States (+1)

(XXX) XXX-XXXX

Alternate email address

กำหนดรายละเอียด If you lose your password, how can we help you reset it ?

Or choose a security question

คำตอบ : Answer จะต้องไม่น้อยกว่า 5 ตัวอักษร

| Security question |   |
|-------------------|---|
| Select one        | - |
| Answer            |   |
|                   |   |

5-character minimum; not case sensitive

#### Microsoft account

| Where are you from? |   | ० व                  |
|---------------------|---|----------------------|
| Country/region      |   | กาหนดรายละเอยด       |
| United States       | • | Where are you form ? |
| ZIP code            |   |                      |
|                     |   |                      |

#### ระบุประเทศ : Country / region

#### Microsoft account

| Where are you from? | o a                   |
|---------------------|-----------------------|
| Country/region      | กาหนดรายละเอยด        |
| United States       | Mhara are very farme? |
| ZIP code            | where are you form ?  |
|                     |                       |

#### ระบุประเทศ : Country / region Click ที่สัญลักษณ์ในบริเวณดังภาพ เพื่อทำการกำหนดประเทศ

#### Microsoft account

| Where are you from? |   | ٥<br>                |
|---------------------|---|----------------------|
| Country/region      |   | กาหนดรายละเอยด       |
| United States       | - | Where are you form ? |
| ZIP code            |   | where are you form.  |
|                     |   |                      |

ระบุประเทศ : Country / region Click ที่สัญลักษณ์ในบริเวณดังภาพ เพื่อทำการกำหนดประเทศ ระบุรหัสไปรษณีย์ : ZIP code รหัสไปรษณีย์ของเมือง จังหวัด มลรัฐ รัฐ ที่อาศัยอยู่ หรือ มีอยู่จริง

#### Microsoft account

Help us make sure you're not a robot

Enter the characters you see

New Aud

RSSCWH3

Send me email with promotional offers from Microsoft. (You can unsubscribe at any time.)

Click I accept to agree to the Microsoft services agreement and privacy & cookies statement.

I accept

#### พิมพ์สัญลักษณ์อักษรภาพที่เห็นในบริเวณดังภาพ

#### Microsoft account

Help us make sure you're not a robot

Enter the characters you see

New Audio

RSSCW1-13

Send me email with promotional offers from Microsoft. (You can unsubscribe at any time.)

Click I accept to agree to the Microsoft services agreement and privacy & cookies statement.

I accept

#### พิมพ์สัญลักษณ์อักษรภาพที่เห็นในบริเวณดังภาพ ถ้ามองไม่ออกให้ click ที่ Audio ฟังเสียง หรือ New เพื่อเปลี่ยน

#### Microsoft account

Help us make sure you're not a robot

Enter the characters you see New | Audio

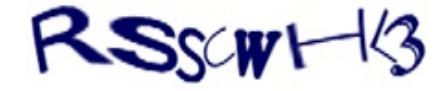

Send me email with promotional offers from Microsoft. (You can unsubscribe at any time.)

Click I accept to agree to the Microsoft services agreement and privacy & cookies statement.

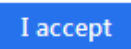

#### Click ที่ปุ่ม I accept เมื่อกำหนดรายละเอียดต่าง ๆ เรียบร้อย

| Outlook - ectcom1301@outlook.com - Mozilla Firefox                                |   |                                      |                |  |  |  |  |  |  |
|-----------------------------------------------------------------------------------|---|--------------------------------------|----------------|--|--|--|--|--|--|
| <u>File Edit View History Bookmarks Tools H</u> elp                               |   |                                      |                |  |  |  |  |  |  |
| Outlook - ectcom1301@outlook.com +                                                |   |                                      |                |  |  |  |  |  |  |
| A Microsoft Corporation (US)   https://bay170.mail.live.com/default.aspx?id=64855 |   |                                      |                |  |  |  |  |  |  |
| o ⊂ Outlook I ∽ + New 💀 & Ectcomputer For instruction 🎴                           |   |                                      |                |  |  |  |  |  |  |
| Search email                                                                      | ρ | └ View: All ✓                        | Arrange by 🗸 🦷 |  |  |  |  |  |  |
| Folders                                                                           | Ċ | Outlook Team V Set up your new inbox | 1:53 PM        |  |  |  |  |  |  |
| Inbox 1                                                                           |   |                                      |                |  |  |  |  |  |  |
| Archive                                                                           |   |                                      |                |  |  |  |  |  |  |
| Junk                                                                              |   |                                      |                |  |  |  |  |  |  |
| Drafts                                                                            |   |                                      |                |  |  |  |  |  |  |
| Sent                                                                              |   |                                      | E              |  |  |  |  |  |  |
| Deleted                                                                           |   |                                      |                |  |  |  |  |  |  |
| New folder                                                                        |   |                                      |                |  |  |  |  |  |  |
|                                                                                   |   |                                      |                |  |  |  |  |  |  |
| Quick views                                                                       |   |                                      |                |  |  |  |  |  |  |
| Documents                                                                         |   | จากนนเขาลูหนาจอของ                   |                |  |  |  |  |  |  |
| Flagged                                                                           |   | Ϋ́                                   |                |  |  |  |  |  |  |
| Photos                                                                            |   | Inhov and a Mail Sanga               |                |  |  |  |  |  |  |
| New category                                                                      |   |                                      |                |  |  |  |  |  |  |
|                                                                                   |   |                                      |                |  |  |  |  |  |  |
|                                                                                   |   |                                      |                |  |  |  |  |  |  |

## การเข้าสู่ระบบ Sign in

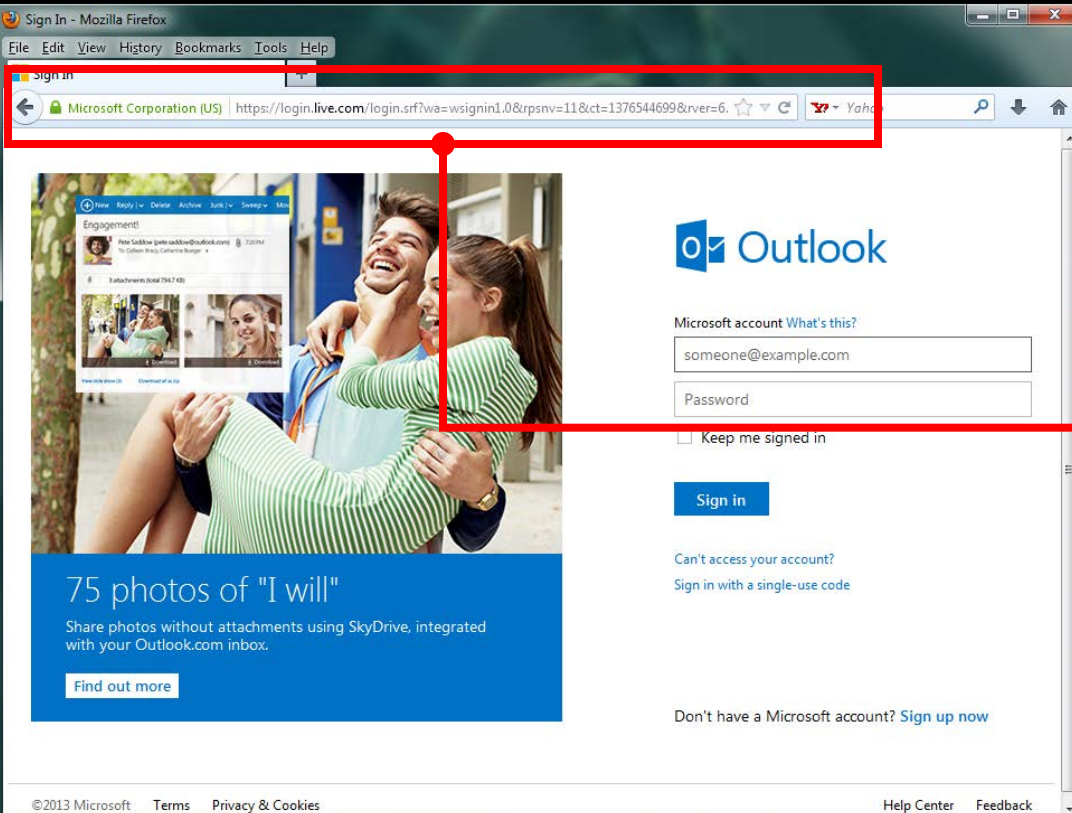

พิมพ์ www.hotmail.com ในบริเวณดังภาพ จะปรากฏ หน้าจอ Sign in ขึ้นมาให้

## การเข้าสู่ระบบ Sign in

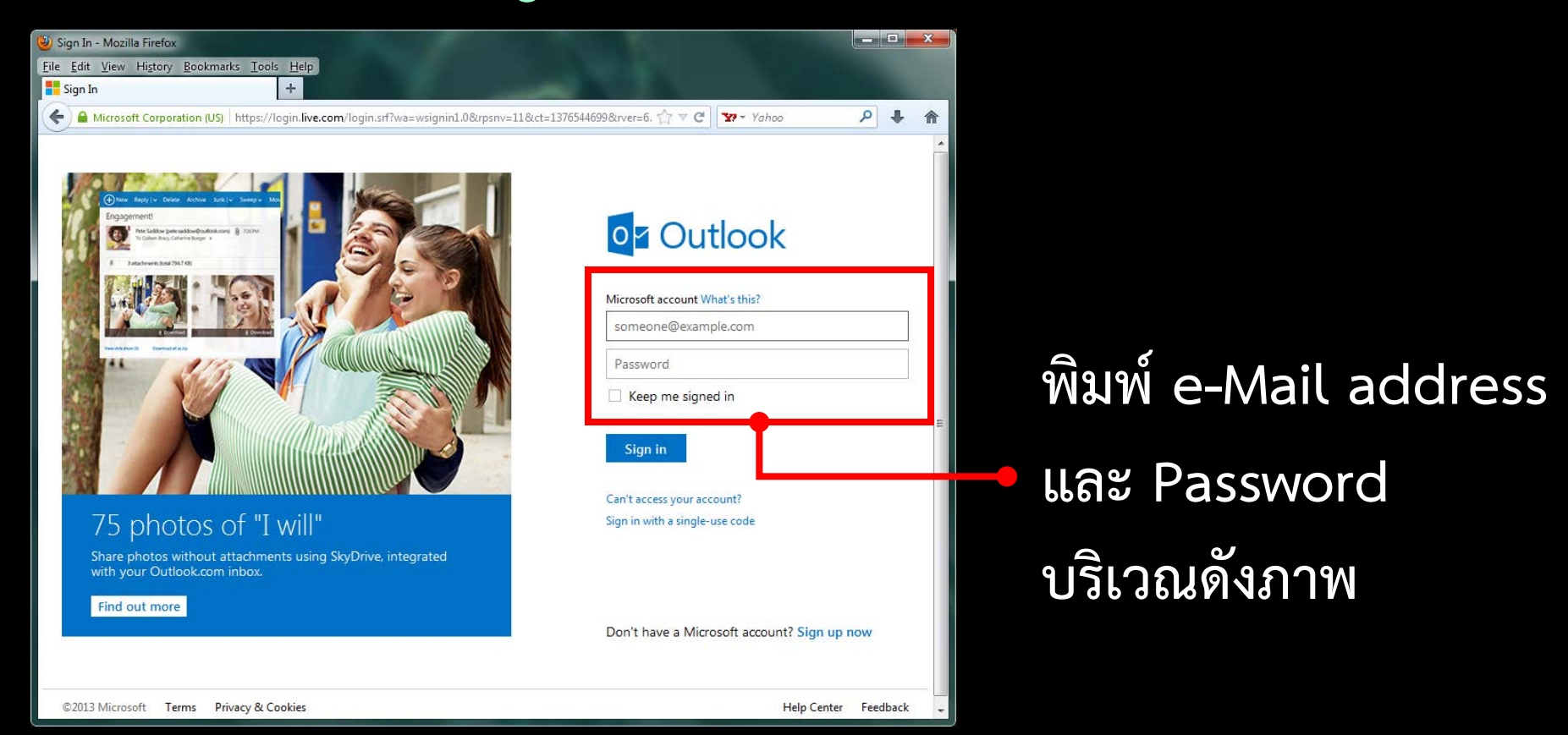

## การเข้าสู่ระบบ Sign in

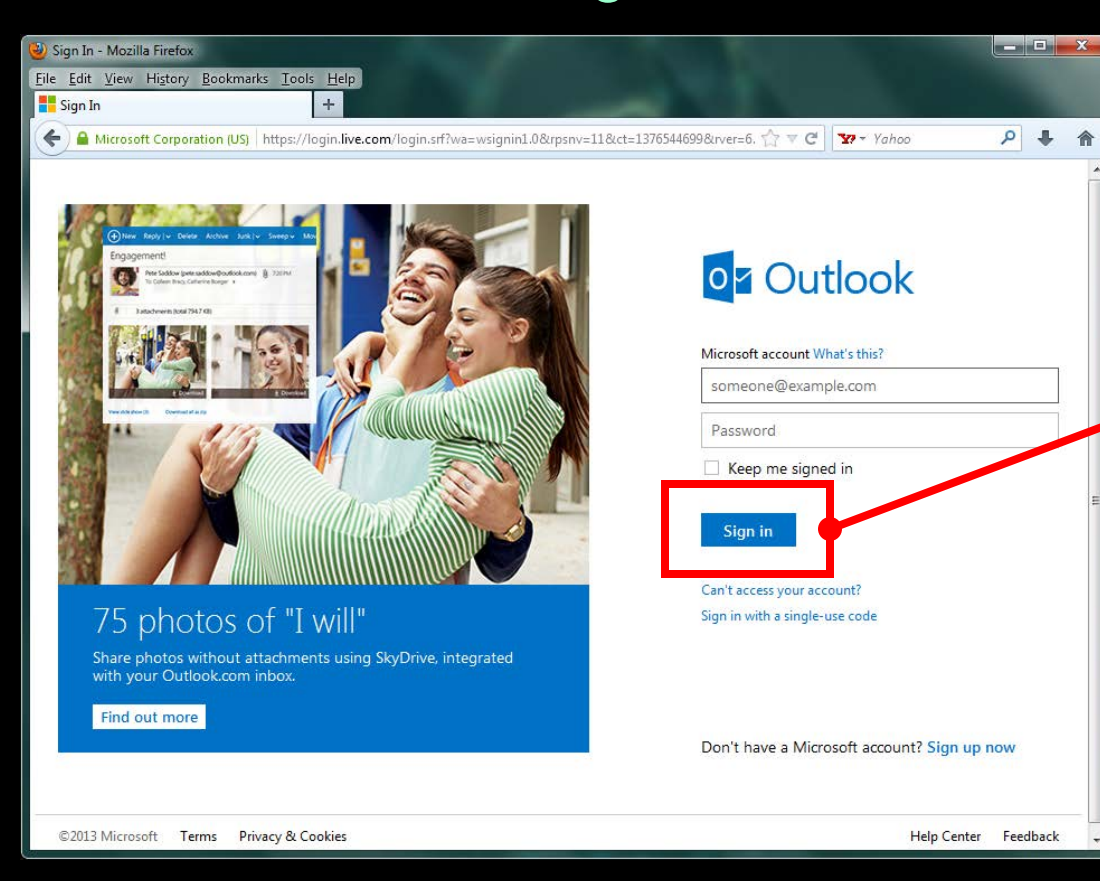

เมื่อพิมพ์รายละเอียด ดังกล่าวแล้ว Click ที่ปุ่ม Sign in หรือ กด Enter ที่ Keyboard

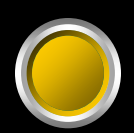

#### ส่วนประกอบของ Inbox

| 🕗 Outlook - ectcom1301@outlo                         | ok.com - Mozilla Firefox               |                       |                   |                    | x |
|------------------------------------------------------|----------------------------------------|-----------------------|-------------------|--------------------|---|
| <u>File Edit V</u> iew Hi <u>s</u> tory <u>B</u> ook | marks <u>T</u> ools <u>H</u> elp       |                       |                   |                    |   |
| outlook - ectcom1301@outlo                           | pok.com +                              |                       |                   |                    |   |
| 🗲 🔒 Microsoft Corporation (                          | US) https://bay170.mail.live.com/defau | ult.aspx?id=64855     | ☆ マ C 🛛 🔽 - Yahoo | ₽ ♣                | ⋒ |
| o <mark>r</mark> Outlook   ∨                         | (+) New                                |                       | 획 🏠 Ectcomput     | er For instruction |   |
| Search email ${\cal P}$                              | View: All 🗸                            |                       |                   | Arrange by N       | · |
| Folders C                                            | 🗌 Outlook Team 🛡                       | Set up your new inbox |                   | 1:53 PN            | 1 |
| Inbox 1                                              |                                        |                       |                   |                    |   |
| Archive                                              |                                        |                       |                   |                    |   |
| Junk                                                 |                                        |                       |                   |                    |   |
| Drafts                                               |                                        |                       |                   |                    |   |
| Sent                                                 |                                        |                       |                   |                    | E |
| Deleted                                              | Inhox 9                                | ของ e-Mail            |                   |                    |   |
| New folder                                           | IIIDOA                                 |                       |                   |                    |   |
|                                                      |                                        |                       | 01                |                    |   |
| Quick views                                          | เปิลท้าก                               | 15 Sign in            | เด้าขา            |                    |   |
| Documents                                            |                                        | 18 JISH III           | 6 U 16N 1         |                    |   |
| Flagged                                              |                                        |                       |                   |                    |   |
| Photos                                               |                                        |                       |                   |                    |   |
| New category                                         |                                        |                       |                   |                    |   |
|                                                      |                                        |                       |                   |                    |   |
|                                                      |                                        |                       |                   |                    |   |
|                                                      |                                        |                       |                   |                    |   |

## การใช้งาน e-Mail ของ Hotmail ส่วนประกอบของ Inbox o ⊂ Outlook | ∽ (+) New Ectcomputer For instruction New ส่วนที่มีไว้สำหรับสร้าง e-Mail ที่ต้องการส่งไปยังผู้รับคนอื่น

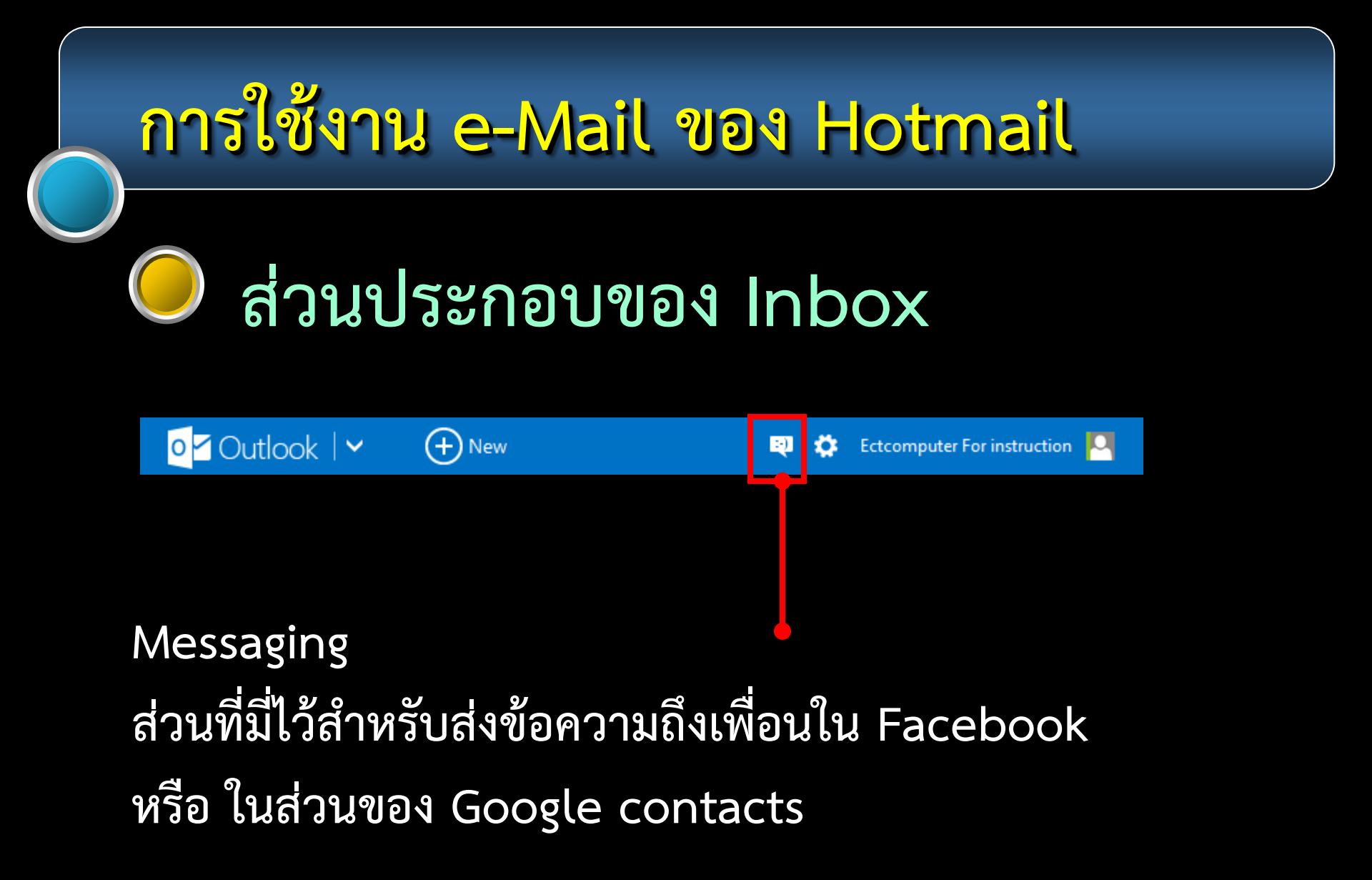

### ส่วนประกอบของ Inbox

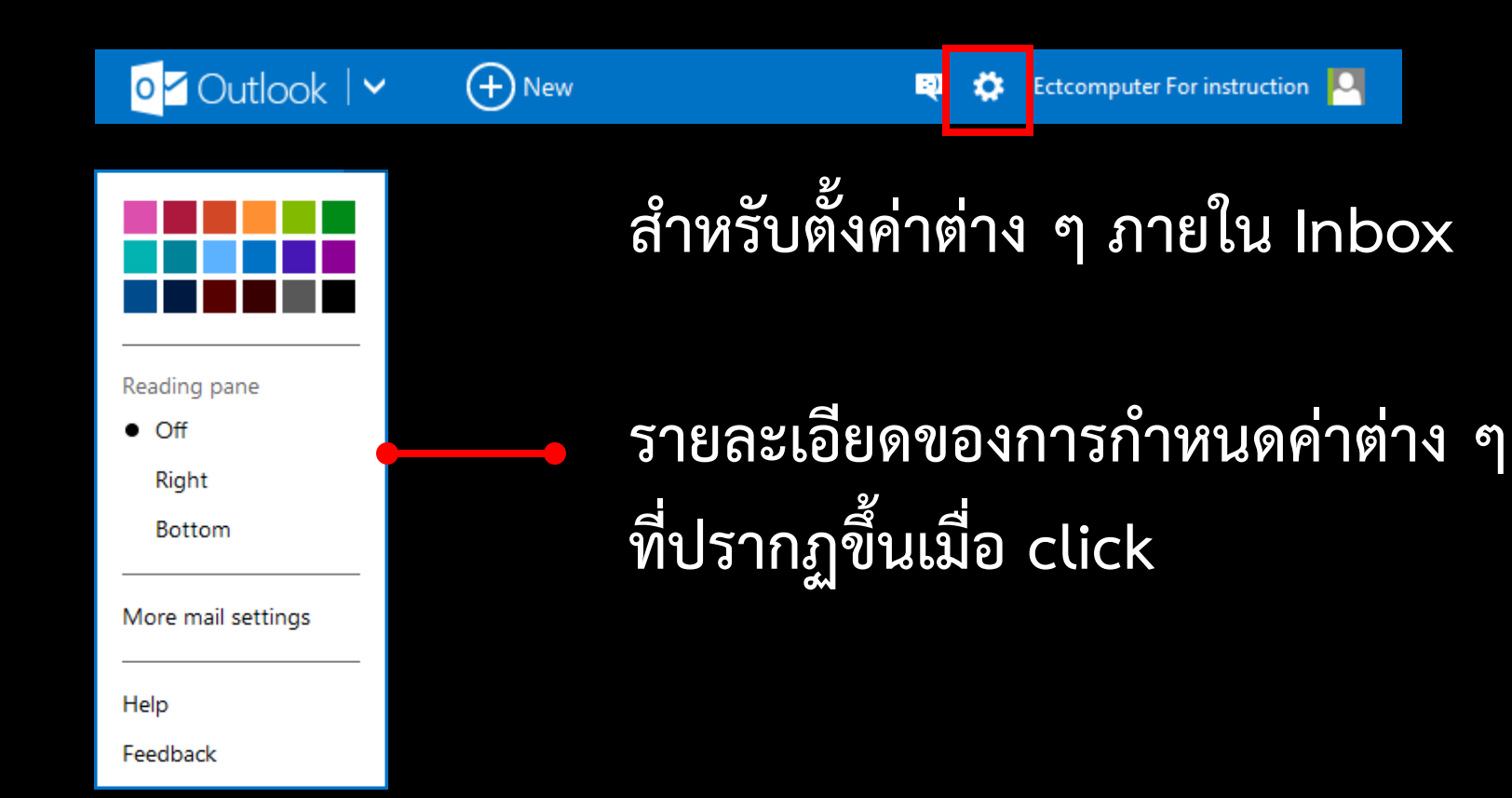